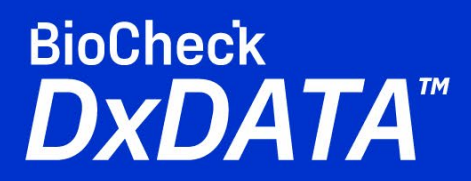

## Calibration and Quality Control Quick Start Guide

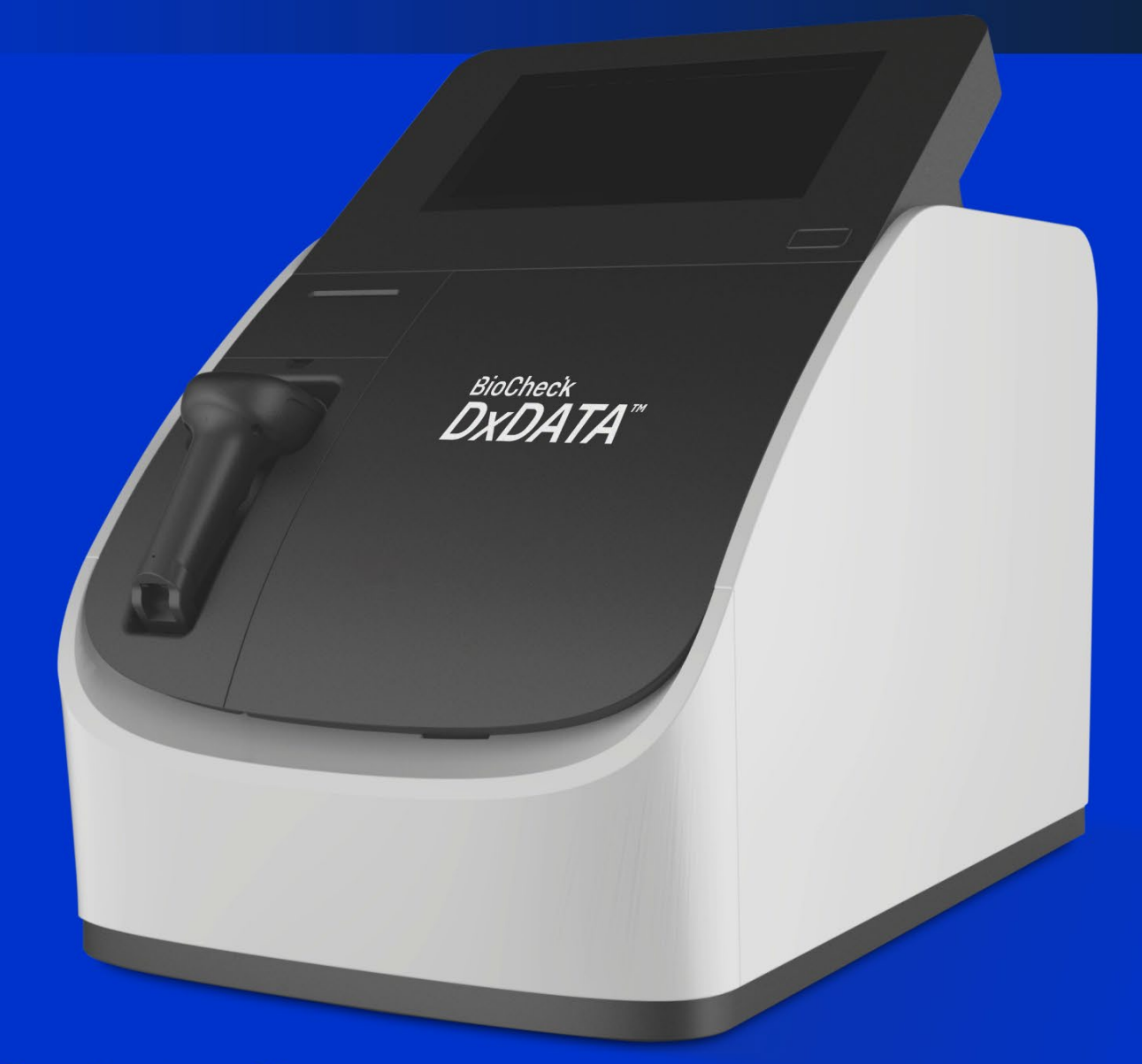

Frauenbergstrasse 18 35039 Marburg Germany Phone: +49(0)6421/1700-0 Email: drg@drg-diagnostics.de

## **General Notes:**

- 1. Procedure is intended for user: Admin
- 2. Use DxDATA<sup>™</sup> kits provided with QR bar code on the side of kit box.
- 3. Resuspend lyophilized Calibrators and QC samples as described on kit's Instruction for Use.
- 4. Let kit equilibrate to room temperature for 30 min.
- 5. Run this procedure with new kit lot on each instrument.
- 6. New kit lot requires recalibration and QC test by the user.
- 7. Recalibration is done every 28 days.
- 8. One or two QC samples are provided with target concentration to ensure quality.

## **Procedure:**

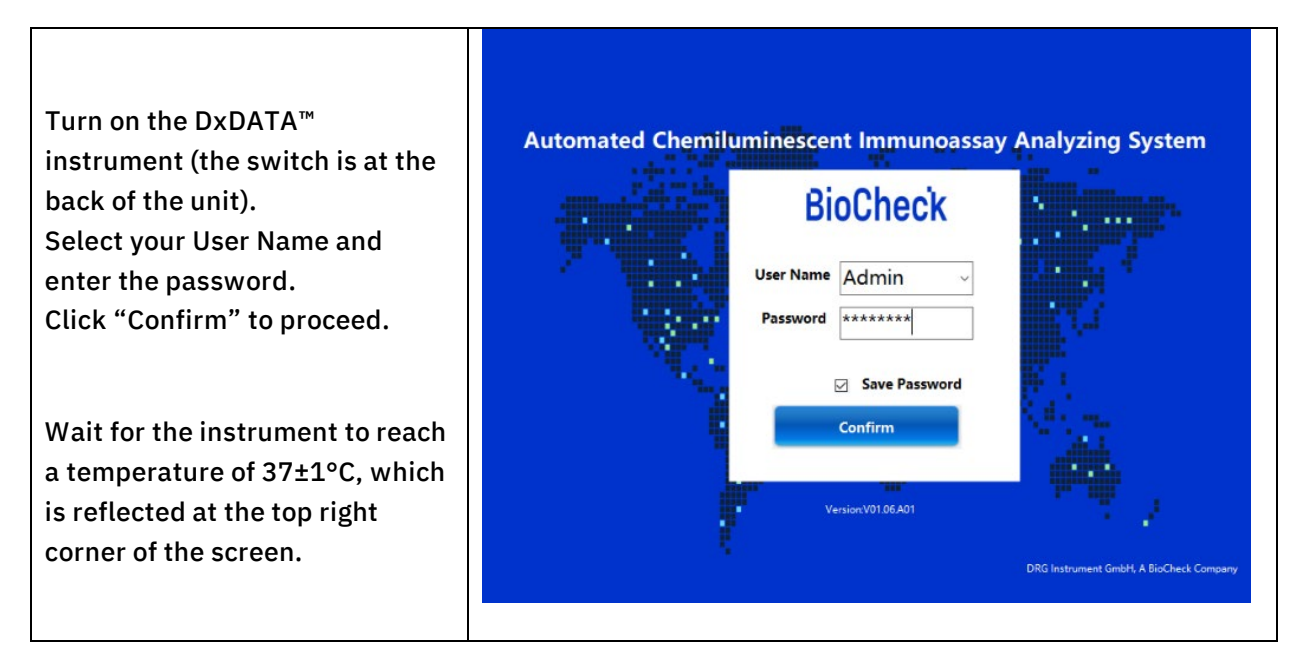

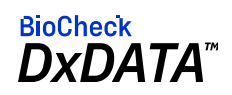

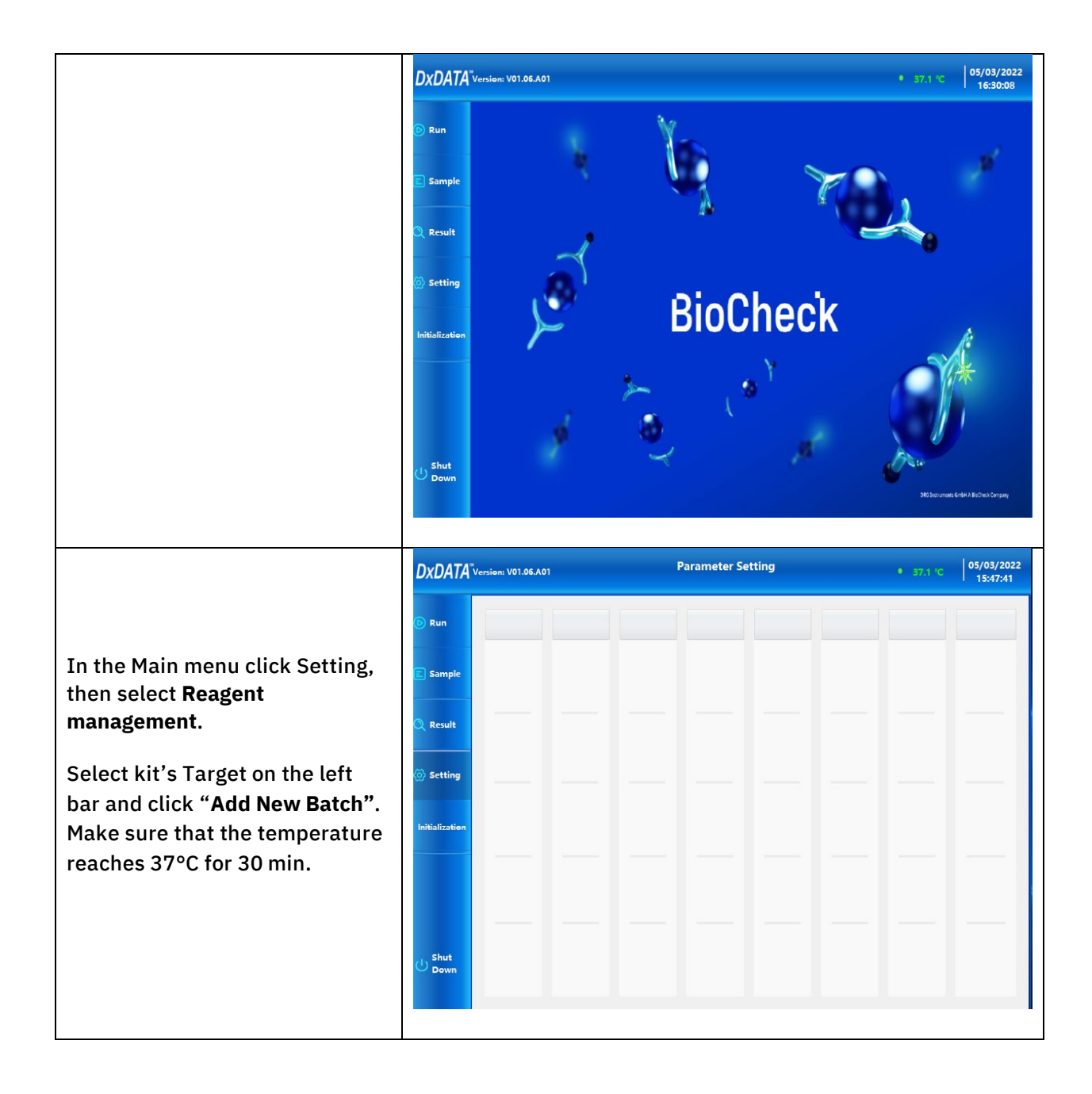

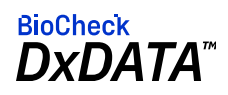

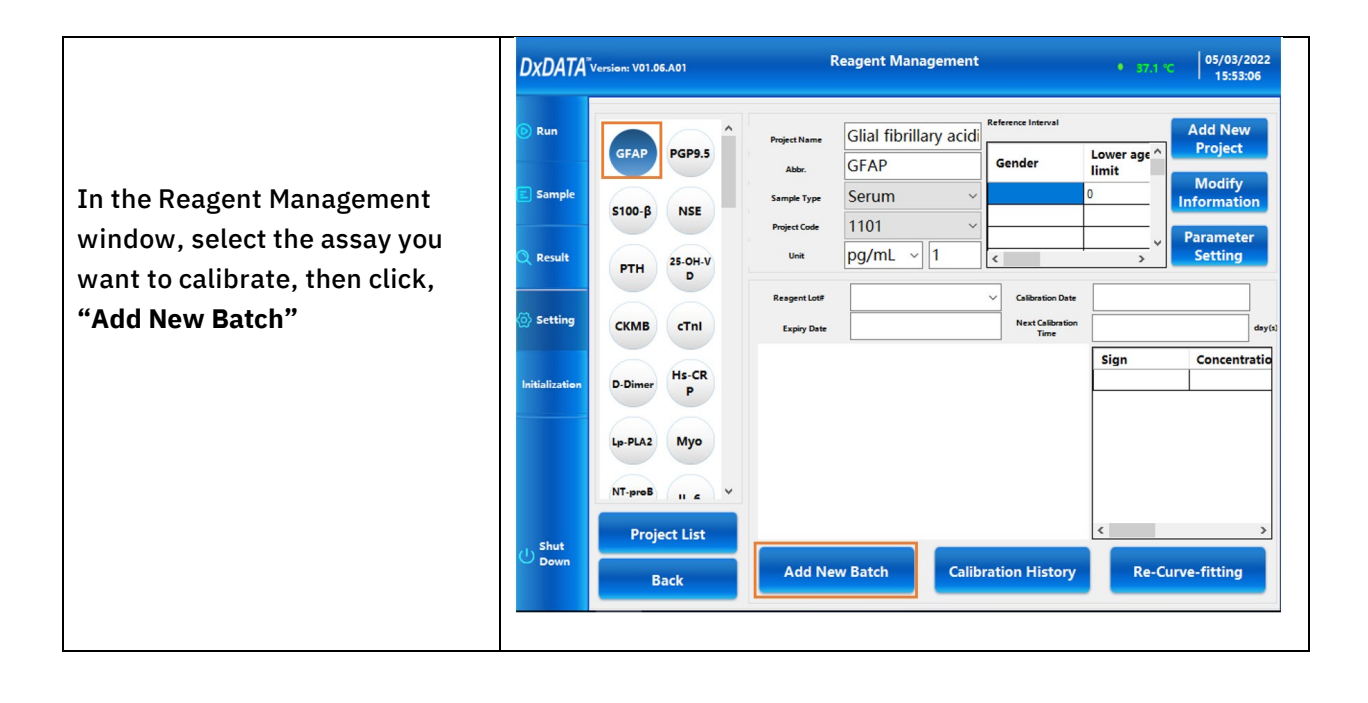

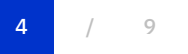

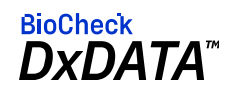

| Click <b>Scan QR</b> window and then scan DxDATA <sup>™</sup> kit box barcode.                                                                                                    |                                                                                                    |                                                                                                    |                                                                                     |                                                                                                    |  |  |
|----------------------------------------------------------------------------------------------------|----------------------------------------------------------------------------------------------------|----------------------------------------------------------------------------------------------------|-------------------------------------------------------------------------------------|----------------------------------------------------------------------------------------------------|--|--|
| DXDATA <sup>TVeniem V01.06.A01</sup> Add New Batch                                                                                                    | • 87.1 °C 05/03/2022<br>15:53:36                                                                                                    |                                                                                                    | *                                                                                   |                                                                                                    |  |  |
| Bun     Project Name     Gilal fibrillary acidic protein       Abbr.     GFAP     Expiry Date     Tue       Bample     Scan     Scan     Scan       Resignt Lot#     Scan     Scan     Scan       Stating     Initialization     Sign     Calibration       U Shot     Manual Input     Save Data     Calibration | sday , May 3, 20<br>ncentration RU Value1 f<br>Back                                                                                                    |                                                                                                    | LANK CONTRACTOR                                                                     |                                                                                                    |  |  |
| The Scan QR will populate and a<br>plot with three standard curves'<br>RLUs will show up. Click <b>"Save</b><br><b>Data"</b> .                                                                                                    | DxDATA Version: V01.06.A            © Run             © Run             © Sample             © Setting             Initialization             Initialization             Ushu             Shut             Distut | n Glial fibrillary acidic protein<br>GFAP E<br>210116 1964470022e0474024534<br>00000000000000000000000000000000000 | Satch       xpiry Date     Tuesday , Ja       SMMMMMMMMMMMMMMMMMMMMMMMMMMMMMMMMMMMM | 05/03/2022         15:54:56         anuary       25, 20; ~         MMMM         13421       16         13421       16         24276       19         46954       38         90620       72         168787       14 |  |  |

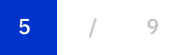

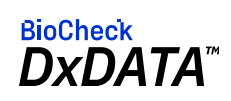

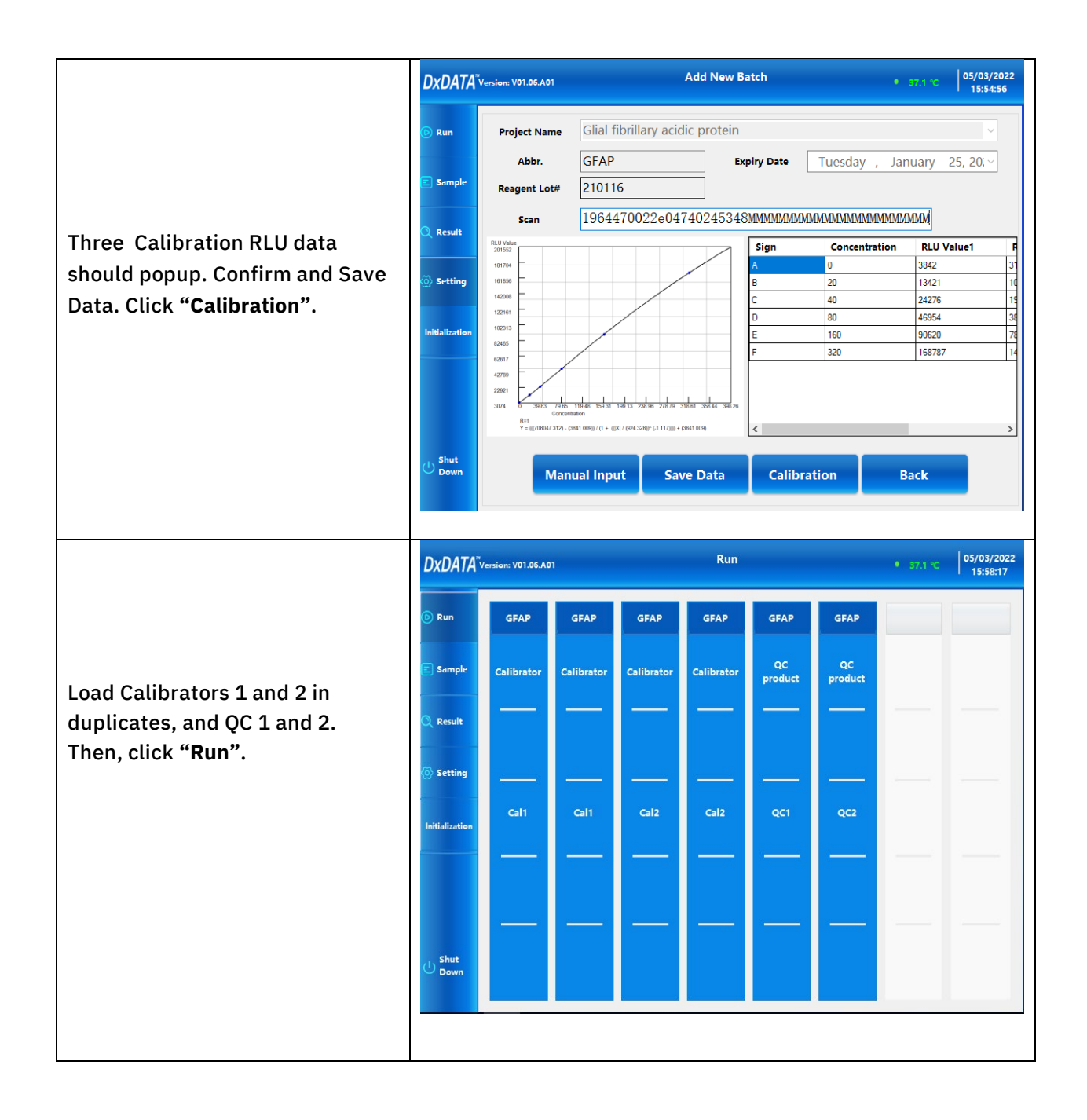

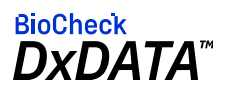

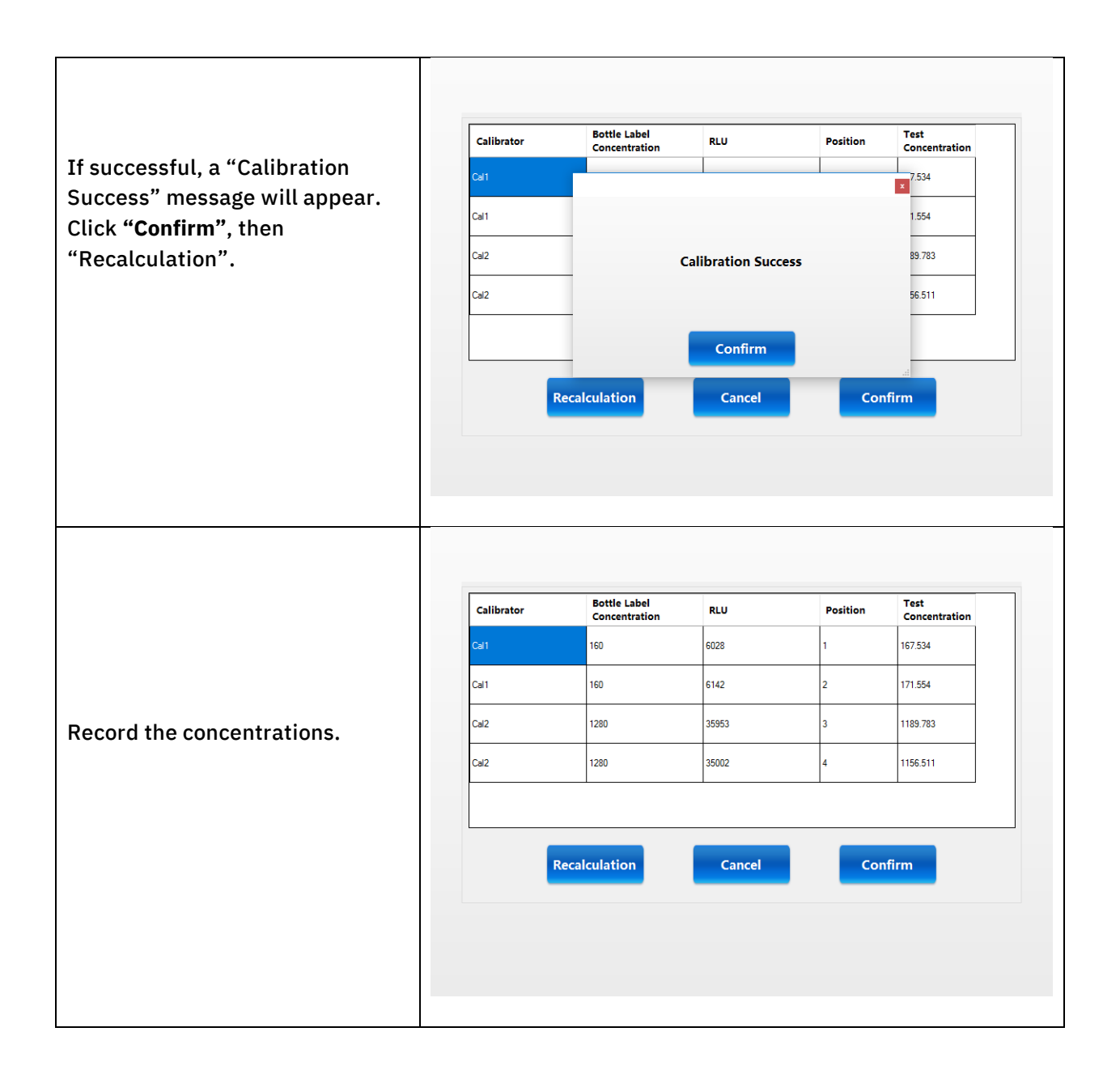

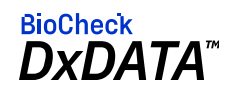

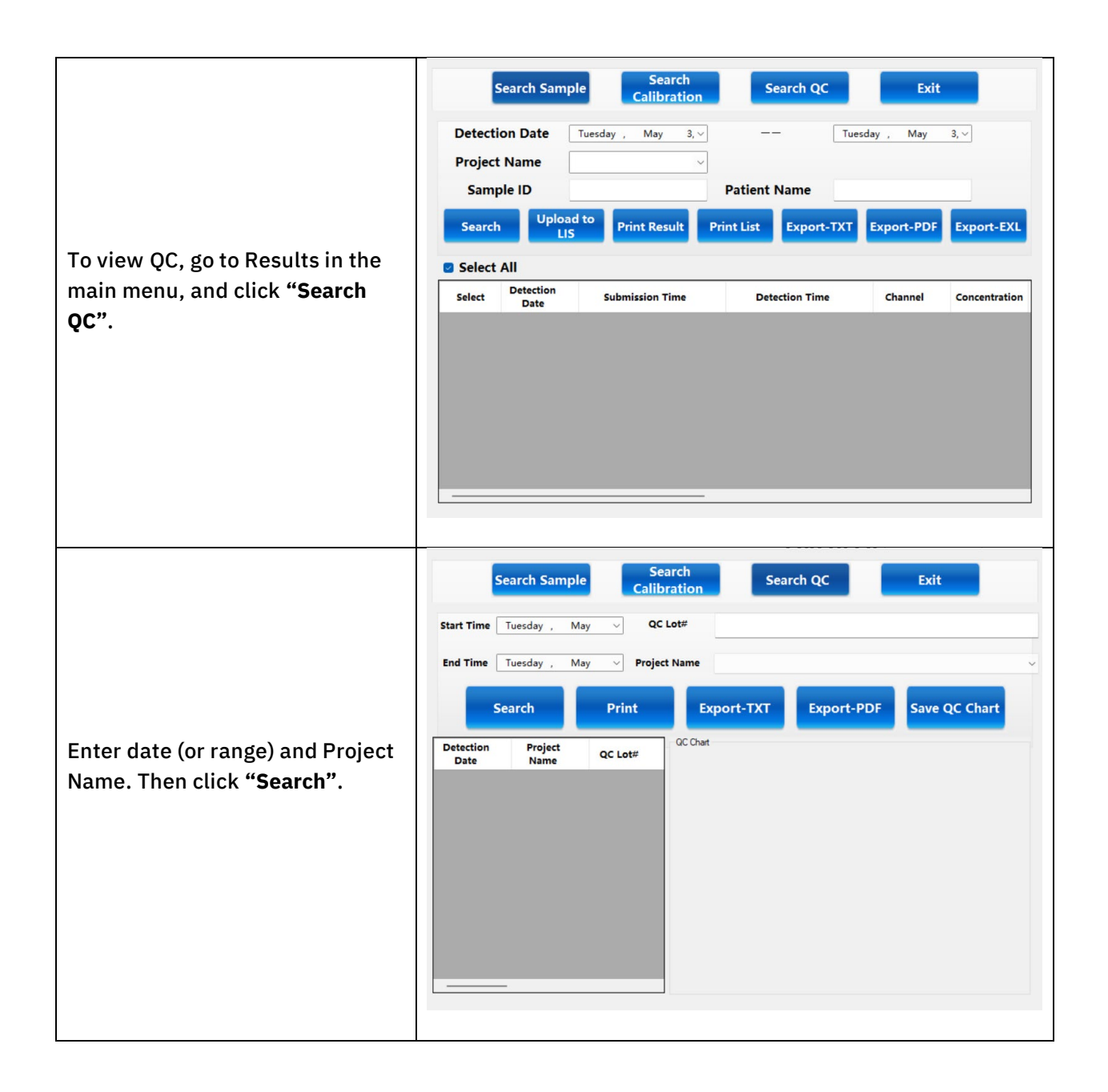

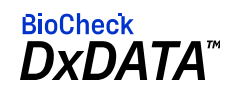

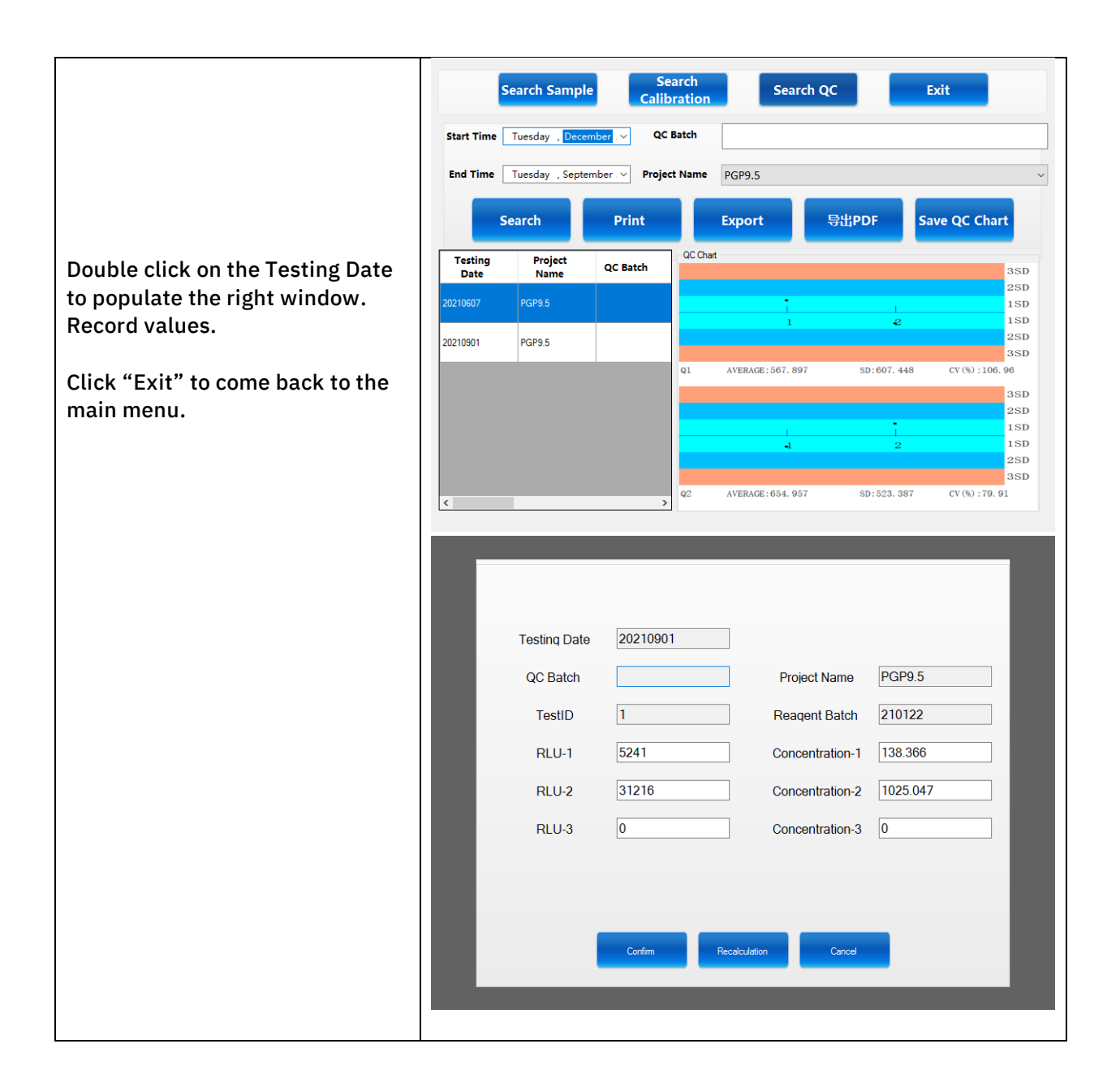

| Document Revision History |              |                      |  |
|---------------------------|--------------|----------------------|--|
| Version #                 | Date         | Description          |  |
| 1                         | May 17, 2022 | Creation of Document |  |

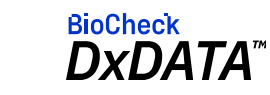

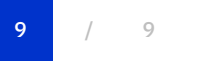